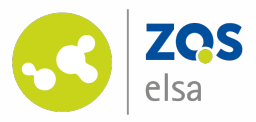

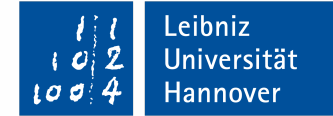

| Leibniz Universität Hannover                                                      |                                                                                                    |                                                        |                                                   |                                                |                           |                             |                  |              |             |     | Wa                            | s suchen Sie? O               | 0                 | •    |
|-----------------------------------------------------------------------------------|----------------------------------------------------------------------------------------------------|--------------------------------------------------------|---------------------------------------------------|------------------------------------------------|---------------------------|-----------------------------|------------------|--------------|-------------|-----|-------------------------------|-------------------------------|-------------------|------|
| nternet stattungen → → → → → → → → → → → → → → → → → → →                          | 42<br>42                                                                                               | Q                                                      | *                                                 | °0                                             | P                         | ×                           | Ŗ                |              |             | ÷.  | **                            | 22                            | Stud.             | P    |
| Übersicht Verwaltung Forum Dateien A                                              | blaufplan                                                                                              | Wiki Meh                                               | r                                                 |                                                |                           |                             |                  |              |             |     |                               |                               |                   |      |
| sonstige: Feedback-Forum zu Stu                                                   | ıd.IP - Fo                                                                                             | rum                                                    |                                                   |                                                |                           |                             |                  |              |             |     |                               |                               |                   | 0    |
|                                                                                   | ■ Übersi                                                                                               | cht                                                    |                                                   |                                                |                           |                             |                  |              |             |     |                               |                               |                   |      |
|                                                                                   | Allg                                                                                                   | gemein                                                 |                                                   |                                                |                           |                             |                  |              |             |     |                               |                               |                   |      |
| Übersicht                                                                         | Name des B                                                                                             | ereichs                                                |                                                   |                                                |                           |                             |                  |              |             | Be  | iträge                        | letzte Antwort                |                   |      |
| Letzte Beiträge<br>Gemerkte Beiträge                                              | Wie mache ich was und wo bei Stud.IP<br>Wir helfen Ihnen gerne weiter wenn Sie fragen zu Stud.IP haben |                                                        |                                                   |                                                |                           |                             |                  |              |             | 2   | von<br>am 22.10.2018, 12:26 📎 | t                             | :                 |      |
| Administration Suche                                                              | Findet<br>BUGS:I<br>Insekt;                                                                            | <mark>ihr Bugs po</mark><br>Ein Program<br>Aussprache  | stet sie bit<br>Imfehler oo<br>Bagg) gei          | <b>te hier</b> !<br>der Softwa<br>nannt, ist e | refehler, in<br>in Ausdru | n Englische<br>ck aus dem   | en auch eir<br>1 | fach Bug (   | Wanze, Käfe | er, | 77                            | von<br>am 26.03.2020, 12:00   |                   | :    |
| Beiträge durchsuchen Q<br>Titel Inhalt Autor/-in                                  | P Archiv<br>Alte, sc                                                                                   | hon behob                                              | ene Bugs u                                        | nd Beiträg                                     | e                         |                             |                  |              |             |     | 480                           | von<br>am 15.10.2018, 21:53 📎 |                   | :    |
| Aktionen                                                                          | 🗩 Ideen u                                                                                              | Ind Verbess                                            | erungsvor                                         | schläge                                        |                           |                             |                  |              |             |     | 70                            | von<br>am 20.02.2020, 22:00   |                   | :    |
| <ul> <li>Somplettes Forum abonnieren</li> <li>Neue Kategorie erstellen</li> </ul> | Evaluat<br>Alles ru                                                                                    | tionen in St<br>Ind um das                             | ud.IP<br>Thema Eva                                | luationen                                      |                           |                             |                  |              |             |     | 0                             | keine Antworten               |                   | :    |
| Export Beiträge als PDF exportieren                                               | ganz cl                                                                                                | Tricks & Kni<br>ever!                                  | iffe in Stud                                      | .IP                                            |                           |                             |                  |              |             |     | 0                             | keine Antworten               |                   | :    |
|                                                                                   | Files ru                                                                                               | F & Stud.IP<br>Ind um Imp                              | ort und Ex                                        | port von D                                     | aten von u                | und zu HIS                  | -LSF und S       | tud.IP       |             |     | 0                             | keine Antworten               |                   | :    |
|                                                                                   | Feedba                                                                                                 | i <mark>ck und Wü</mark><br>schwerde o<br>einerseits f | n <mark>sche</mark><br>der Reklam<br>ür missbilli | ation ist e<br>gende Äuß                       | in mehrde<br>erungen ü    | utiger Begi<br>iber einen l | riff. Umgar<br>b | ngssprachlio | ch wird der |     | 5                             | von<br>am 25.11.2019, 13:35   |                   | :    |
|                                                                                   | Diskus<br>Alles ru<br>Verbes                                                                           | sionen zum<br>umd um das<br>serungsvors                | Thema Stu<br>Thema de<br>schläge Fel              | ud.IP + HIS<br>s Datenab<br>hler               | -LSF<br>gleichs zw        | ischen HIS                  | -LSF nach        | Stud.IP. Fra | agen Anregu | ng  | 0                             | keine Antworten               |                   | :    |
|                                                                                   |                                                                                                    |                                                        |                                                   |                                                |                           |                             |                  |              |             |     |                               |                               | Bereich hinzufüge | en 🕂 |

#### Asynchroner Austausch über das Stud.IP-Forum

Das Forum in Stud.IP nutzen, um einen asynchronen Austausch mit Studierenden zu den Lehrinhalten zu ermöglichen.

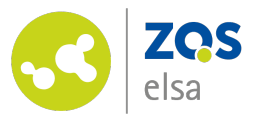

#### Der Weg zum eigenen Forum

Über das Icon "Veranstaltungen" in der Navigationsleiste, gelangen Sie zu Ihrer persönlichen Veranstaltungsübersicht.

Dort wählen Sie bitte die Veranstaltung, die Sie bearbeiten möchten.

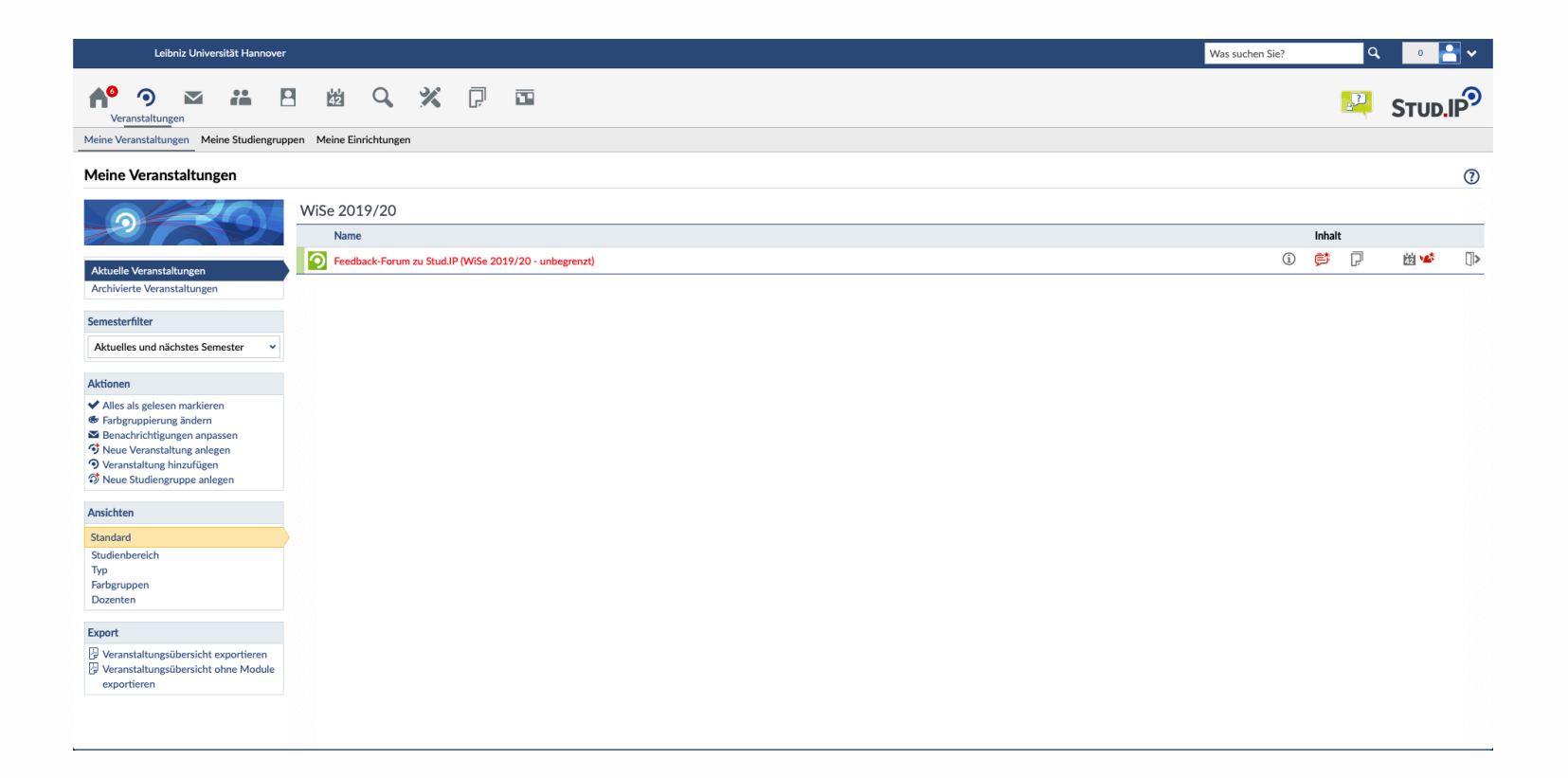

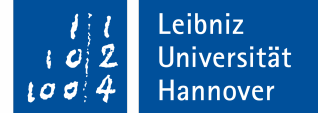

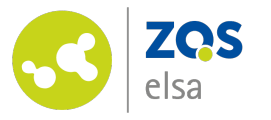

## Wechseln Sie zum Forum

In der Veranstaltung wählen Sie den Reiter "Forum".

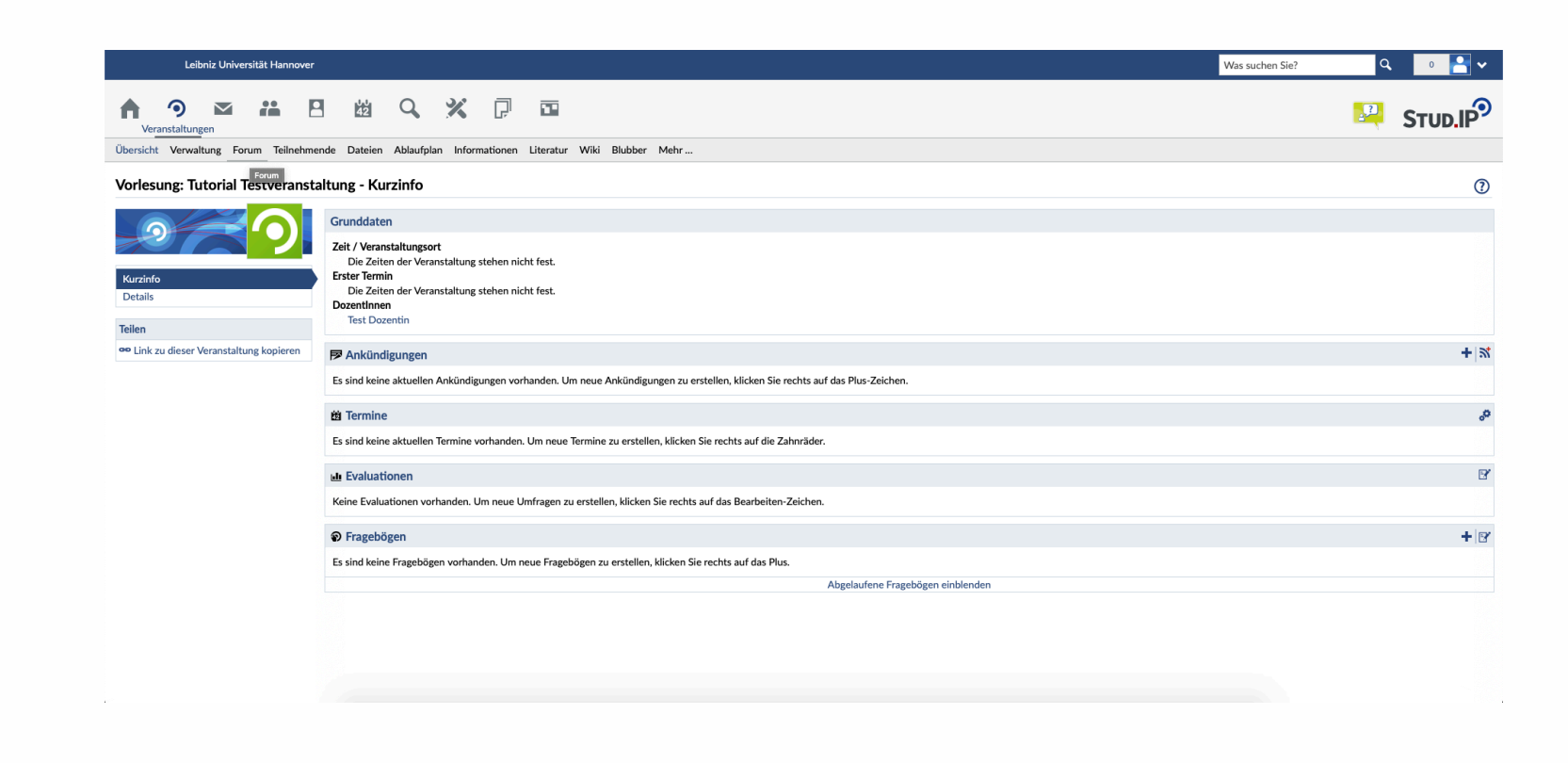

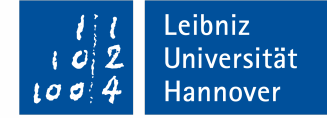

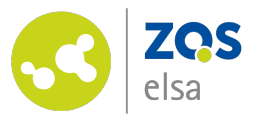

# Das Forum gestalten

Beginnen Sie nun mit der Gestaltung des Forums.

Dieses kann Ihnen den asynchronen Austausch mit Teilnehmenden im Rahmen der Lehrveranstaltung ermöglichen.

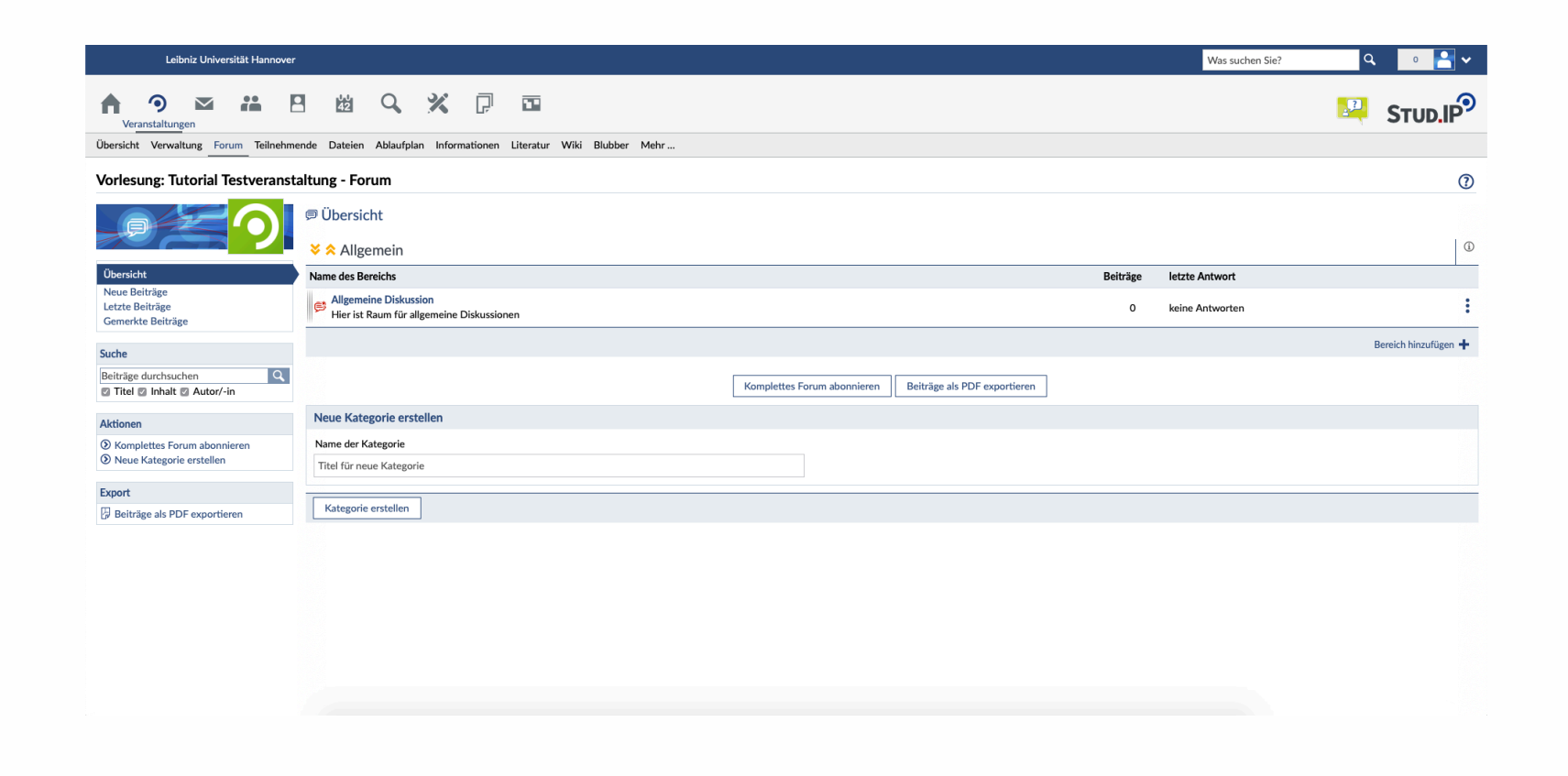

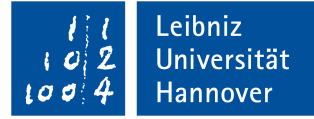

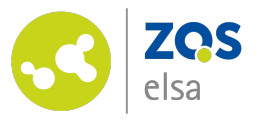

# Kategorien erstellen

In der Übersicht sehen Sie zunächst den "Allgemeinen Bereich".

Diesen können Sie nutzen um Ihre Struktur zu gestalten oder auszubauen und weitere Kategorien hinzu zu fügen, indem Sie eine "Neue Kategorie erstellen".

In unserem Beispiel die Kategorie "Literaturdiskussion".

#### Neue Kategorie erstellen

Name der Kategorie

Literaturdiskussion

Kategorie erstellen

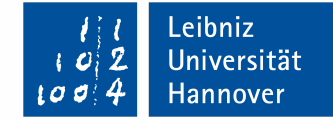

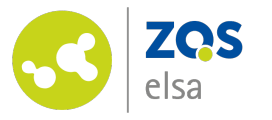

## Bereiche hinzufügen

Legen Sie innerhalb einer Kategorie Bereiche an, indem Sie die Option "Bereich hinzufügen" wählen.

| Name des Bereichs                        | Beiträge | letzte Antwort  |  |
|------------------------------------------|----------|-----------------|--|
| Sitzung 1                                |          |                 |  |
| Diskussion und Austausch zur 1. Sitzung. |          |                 |  |
|                                          | 0        | keine Antworten |  |
| <u></u>                                  |          |                 |  |

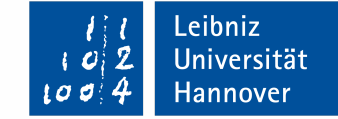

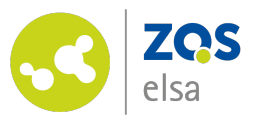

Themen anlegen

Anschließend können Sie innerhalb des Bereichs Themen anlegen.

Zum Beispiel solche, in denen Verständnisfragen geklärt oder gezielt Fragestellungen zum Thema der Sitzung bearbeitet werden können.

|                       | n zur 1. Sitzung.                                                                                                    |                                                                                                    |                                     |                              |               |                                   |   |  |
|-----------------------|----------------------------------------------------------------------------------------------------|----------------------------------------------------------------------------------------------------|-------------------------------------|------------------------------|---------------|-----------------------------------|---|--|
|                       |                                                                                                    | Nava Theme enteller                                                                                                    | Disco Partick shareisers            |                              |               |                                   |   |  |
|                       |                                                                                                    | Neues Thema erstellen                                                                                                    | Diesen Bereich abonnieren           | Beitrage als PDF exportieren | <u> </u>      |                                   |   |  |
| Neues Thema erstell   | en                                                                                                    |                                                                                                    |                                     |                              |               |                                   |   |  |
| Titel                 |                                                                                                    |                                                                                                    |                                     |                              |               |                                   |   |  |
| Verständnisfragen     |                                                                                                    |                                                                                                    |                                     |                              |               |                                   |   |  |
|                       | $\begin{array}{c c c c c c c c c c c c c c c c c c c $                                                                                                    | ≡ ≡   ?? %? ??<br>⊇   <b>&amp;</b>                                                                                                    |                                     |                              |               |                                   |   |  |
| Bereich um Verständni | sfragen zum vorliegenden Material zu klären.                                                                                                    |                                                                                                    |                                     |                              |               |                                   |   |  |
|                       |                                                                                                    |                                                                                                    |                                     |                              |               |                                   |   |  |
|                       |                                                                                                    |                                                                                                    |                                     |                              |               |                                   |   |  |
|                       |                                                                                                    |                                                                                                    |                                     |                              |               |                                   |   |  |
| ✓ Beitrag erstellen   | X Abbrechen Vorschau                                                                                                    |                                                                                                    |                                     |                              |               |                                   |   |  |
|                       |                                                                                                    |                                                                                                    |                                     |                              |               |                                   |   |  |
|                       |                                                                                                    |                                                                                                    |                                     |                              |               |                                   |   |  |
|                       |                                                                                                    |                                                                                                    |                                     |                              |               |                                   |   |  |
|                       |                                                                                                    |                                                                                                    |                                     |                              |               |                                   |   |  |
|                       | / Literaturdiskussion / Sitzung 1                                                                                                    |                                                                                                    |                                     |                              |               |                                   |   |  |
|                       | / Literaturdiskussion / Sitzung 1                                                                                                    |                                                                                                    |                                     |                              |               |                                   |   |  |
|                       | / Literaturdiskussion / Sitzung 1 Diskussion und Austausch zur 1. Sitzung.                                                                                                    |                                                                                                    |                                     |                              |               |                                   |   |  |
|                       | <ul> <li>/ Literaturdiskussion / Sitzung 1</li> <li>Diskussion und Austausch zur 1. Sitzung.</li> <li>Thema</li> </ul>                                                                                                    |                                                                                                    |                                     |                              | Beiträge      | letzte Antwort                    |   |  |
|                       | <ul> <li>/ Literaturdiskussion / Sitzung 1</li> <li>Diskussion und Austausch zur 1. Sitzung.</li> <li>Thema</li> <li>Verständnisfragen</li> <li>von Stei Dozentin am 25.03.2020, 12:14<br/>Bereich um Verständnisfragen zum vorliegenden Mater</li> </ul>                                                                                                    | ial zu klären.                                                                                                    |                                     |                              | Beiträge<br>1 | letzte Antwort<br>keine Antworten | : |  |
|                       | <ul> <li>/ Literaturdiskussion / Sitzung 1</li> <li>Diskussion und Austausch zur 1. Sitzung.</li> <li>Thema</li> <li>Verständnisfragen</li> <li>Verständnisfragen zum vorliegenden Mater</li> </ul>                                                                                                    | ial zu Klären.<br>Neues Thema ers                                                                                                    | tellen Diesen Bereich abonnieren    | Beiträge als PDF exportieren | Beiträge<br>1 | letzte Antwort<br>keine Antworten | : |  |
|                       | <ul> <li>/ Literaturdiskussion / Sitzung 1</li> <li>Diskussion und Austausch zur 1. Sitzung.</li> <li>Thema</li> <li>Verständnisfragen</li> <li>von Test Dozentin am 25.03.2020, 12:14<br/>Bereich um Verständnisfragen zum vorliegenden Mater</li> <li>Neues Thema erstellen</li> </ul>                                                                                                    | ial zu klären.<br>Neues Thema ers                                                                                                    | itellen Diesen Bereich abonnieren   | Beiträge als PDF exportieren | Beiträge<br>1 | letzte Antwort<br>keine Antworten | : |  |
|                       | <ul> <li>/ Literaturdiskussion / Sitzung 1</li> <li>Diskussion und Austausch zur 1. Sitzung.</li> <li>Thema         <ul> <li>Verständnisfragen</li> <li>von Test Dozentin am 25.03.2020, 12:14<br/>Bereich um Verständnisfragen zum vorliegenden Mater</li> </ul> </li> <li>Neues Thema erstellen         <ul> <li>Titel</li> <li>Unstandischungen 5.01</li> </ul> </li> </ul>                                                                     | ial zu Klären.<br>Neues Thema ers                                                                                                    | itellen Diesen Bereich abonnieren [ | Beiträge als PDF exportieren | Beiträge<br>1 | letzte Antwort<br>keine Antworten |   |  |
|                       | <ul> <li>/ Literaturdiskussion / Sitzung 1</li> <li>Diskussion und Austausch zur 1. Sitzung.</li> <li>Thema         <ul> <li>Verständnisfragen</li> <li>von Test Dozentin am 25.03.2020, 12:14<br/>Bereich um Verständnisfragen zum vorliegenden Mater</li> </ul> </li> <li>Neues Thema erstellen         <ul> <li>Titel</li> <li>Literaturdiskussion zur 1. Sitzung</li> </ul> </li> </ul>                                                        | ial zu Klären.<br>Neues Thema ers                                                                                                    | itellen Diesen Bereich abonnieren   | Beiträge als PDF exportieren | Beiträge<br>1 | letzte Antwort<br>keine Antworten |   |  |
|                       | <ul> <li>Ø / Literaturdiskussion / Sitzung 1</li> <li>Diskussion und Austausch zur 1. Sitzung.</li> <li>Thema</li> <li>Verständnisfragen</li> <li>Ø von Test Dozentin am 25.03.2020, 12:14<br/>Bereich um Verständnisfragen zum vorliegenden Mater</li> <li>Neues Thema erstellen</li> <li>Titel</li> <li>Literaturdiskussion zur 1. Sitzung</li> <li>★ ☆   B I U S ×<sub>x</sub> ×<sup>3</sup> I<sub>x</sub> ↓ I<sub>x</sub> ↓ □ □ ↓ □</li> </ul> | ial zu klären.<br>Neues Thema ers<br>표 ■ 문 문 문 표 ■ 22 개 양 양                                                                                                    | tellen Diesen Bereich abonnieren    | Beiträge als PDF exportieren | Beiträge<br>1 | letzte Antwort<br>keine Antworten | : |  |
|                       | <ul> <li>Ø / Literaturdiskussion / Sitzung 1</li> <li>Diskussion und Austausch zur 1. Sitzung.</li> <li>Thema</li> <li>Verständnisfragen</li> <li>Ø von Test Dozentin am 25.03.2020, 12:14</li> <li>Bereich um Verständnisfragen zum vorliegenden Mater</li> <li>Neues Thema erstellen</li> <li>Titel</li> <li>Literaturdiskussion zur 1. Sitzung</li> <li></li></ul>                                                                              | ial zu klären.<br>Neues Thema ers<br>#   ■ = = = = = 199 199 192<br>≣ Ω Ω @ @ ] ₽<br>m Ein die Teilenberging offen Dieberging                                                                                                    | tellen Diesen Bereich abonnieren [  | Beiträge als PDF exportieren | Beiträge      | letzte Antwort<br>keine Antworten | : |  |
|                       | <ul> <li>Ø / Literaturdiskussion / Sitzung 1</li> <li>Diskussion und Austausch zur 1. Sitzung.</li> <li>Thema</li> <li>Verständnisfragen</li> <li>Ø von Test Dozentin am 25.03.2020, 12:14</li> <li>Bereich um Verständnisfragen zum vorliegenden Mater</li> <li>Neues Thema erstellen</li> <li>Titel</li> <li>Literaturdiskussion zur 1. Sitzung</li> <li></li></ul>                                                                              | ial zu klären.<br>Neues Thema ers<br>de l ≥ d ≡ 193 % 22<br>Ξ Ω Δ ⓒ ⊵   ₽<br>m Sie die Teilnehmenden selbst Diskussion                                                                                                    | tellen Diesen Bereich abonnieren [  | Beiträge als PDF exportieren | Beiträge      | letzte Antwort<br>keine Antworten | : |  |
|                       | <ul> <li>Ø / Literaturdiskussion / Sitzung 1</li> <li>Diskussion und Austausch zur 1. Sitzung.</li> <li>Thema</li> <li>Verständnisfragen</li> <li>Ø von Test Dozentin am 25.03.2020, 12:14<br/>Bereich um Verständnisfragen zum vorliegenden Mater</li> <li>Neues Thema erstellen</li> <li>Titel</li> <li>Literaturdiskussion zur 1. Sitzung</li> <li></li></ul>                                                                                   | ial zu klären.<br>Neues Thema ers<br>$\exists t \mid \underline{\mathbb{R}} \triangleq \pm \equiv 122 \ 327 \ 322 \ \underline{\mathbb{R}} \ \Omega \ \Delta \ \textcircled{O} \ \textcircled{O} \ \textbf{P}$<br>en Sie die Teilnehmenden selbst Diskussion | tellen Diesen Bereich abonnieren (  | Beiträge als PDF exportieren | Beiträge      | letzte Antwort<br>keine Antworten |   |  |
|                       | <ul> <li>Ø / Literaturdiskussion / Sitzung 1</li> <li>Diskussion und Austausch zur 1. Sitzung.</li> <li>Thema</li> <li>Verständnisfragen</li> <li>Ø von Test Dozentin am 25.03.2020, 12:14</li> <li>Bereich um Verständnisfragen zum vorliegenden Mater</li> <li>Neues Thema erstellen</li> <li>Titel</li> <li>Literaturdiskussion zur 1. Sitzung</li> <li></li></ul>                                                                              | ial zu klären.<br>Neues Thema ers<br>te Le 2 d ≡ 197 %9 92<br>Ξ Ω Δ ⊕ ⊕ <b>β</b><br>m Sie die Teilnehmenden selbst Diskussion                                                                                                    | tellen   Diesen Bereich abonnieren  | Beiträge als PDF exportieren | Beiträge      | letzte Antwort<br>keine Antworten | : |  |

Leibniz

Universität

Hannover

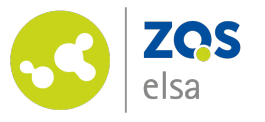

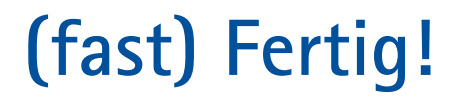

#### Super!

Sie haben nun eine überschaubare Grundstruktur in Ihrem Forum erstellt, die Sie künftig nutzen und jederzeit weiter ausbauen können, um mit den Teilnehmenden zeitund ortsunabhängig in einen themenbezogenen Austausch zu Ihrer Lehrveranstaltung zu treten.

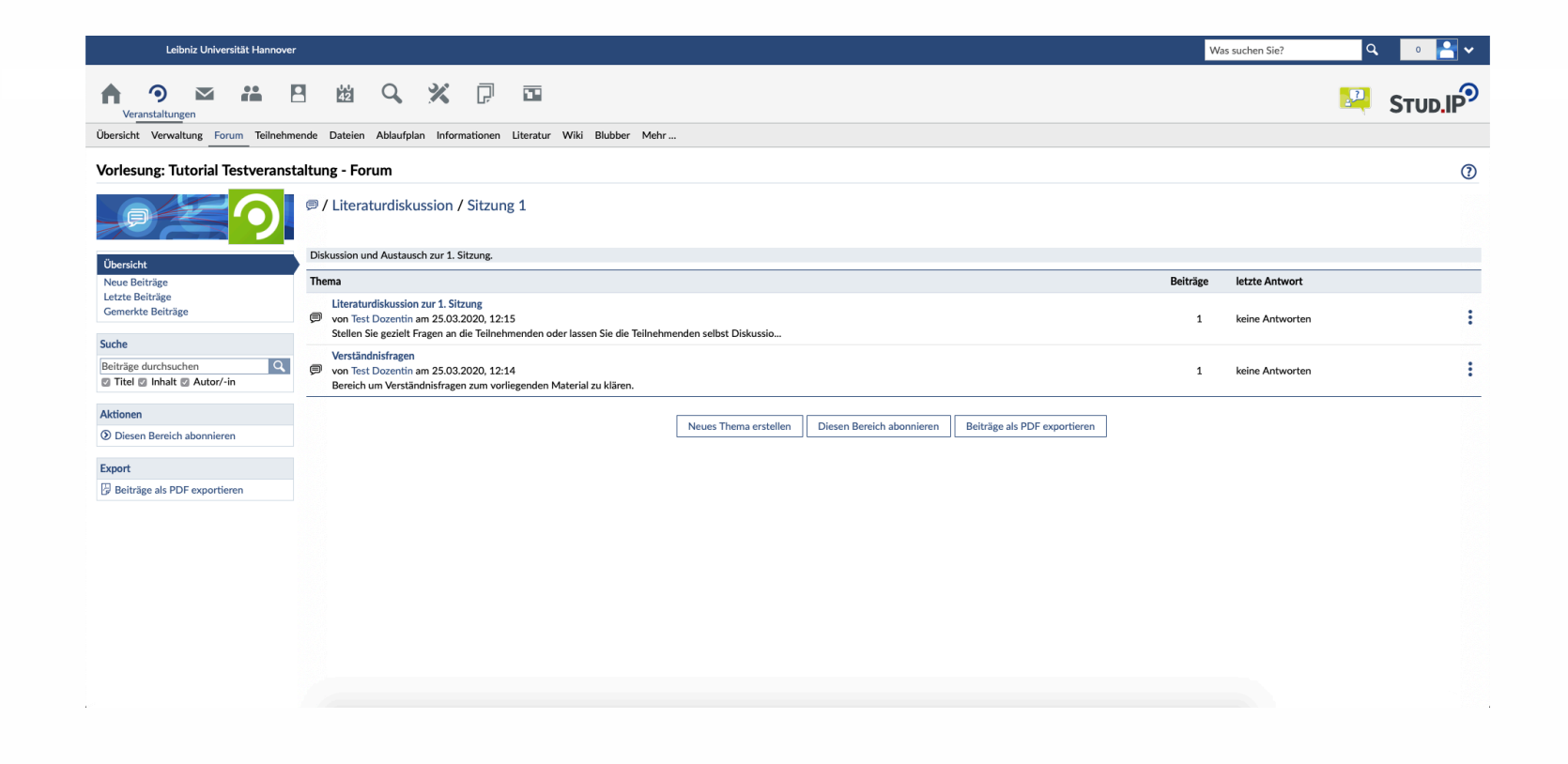

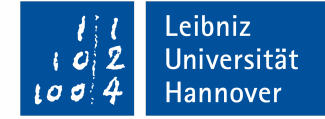

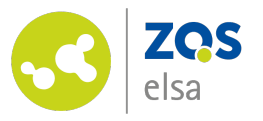

Sie können Bereiche und Themen innerhalb einer Kategorie bzw. eines Bereichs beliebig per Drag & Drop umsortieren.

Indem Sie den grauen Balken links neben dem Titel anklicken, die Maus gedrückt halten und an die gewünschte Stelle bewegen, können Sie die Themen neu anordnen.

Selbiges gilt für die übergeordneten Kategorien. Diese können mit einem Klick auf die gelben Doppelpfeile umsortiert werden.

#### Vorlesung: Tutorial Testveranstaltung - Forum

|                                                       | er Obersicht                                                       |                             |                              |          |                                             |                      |
|-------------------------------------------------------|--------------------------------------------------------------------|-----------------------------|------------------------------|----------|---------------------------------------------|----------------------|
|                                                       |                                                                    |                             |                              |          |                                             | B' 🖬                 |
| Übersicht                                             | Name des Bereichs                                                  |                             |                              | Beiträge | letzte Antwort                              |                      |
| Neue Beiträge<br>Letzte Beiträge<br>Gemerkte Beiträge | Sitzung 1<br>Diskussion und Austausch zur 1. Sitzung.              |                             |                              | 2        | von Test Dozentin<br>am 25.03.2020, 12:15 ③ | :                    |
| Suche                                                 | Sitzung 2<br>Diskussion und Austausch zur 2. Sitzung.              |                             |                              | 0        | keine Antworten                             | :                    |
| Beiträge durchsuchen Q<br>Titel Inhalt Autor/-in      |                                                                    |                             |                              |          |                                             | Bereich hinzufügen 🕂 |
| Aktionen                                              |                                                                    |                             |                              |          |                                             | ٢                    |
| Komplettes Forum abonnieren                           | Name des Bereichs                                                  |                             |                              | Beiträge | letzte Antwort                              |                      |
| Neue Kategorie erstellen                              | Allgemeine Diskussion<br>Hier ist Raum für allgemeine Diskussionen |                             |                              | 0        | keine Antworten                             | :                    |
| Export                                                | •                                                                  |                             |                              |          |                                             |                      |
| Beiträge als PDF exportieren                          |                                                                    |                             |                              |          |                                             | Bereich hinzufügen 🕂 |
|                                                       |                                                                    | Komplettes Forum abonnieren | Beiträge als PDF exportieren |          |                                             |                      |

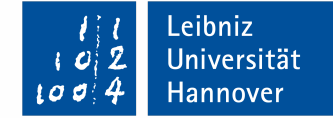

?

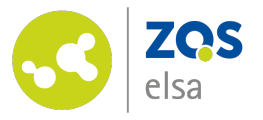

Sie können das gesamte Forum, einzelne Kategorien, Bereiche oder auch Themen abonnieren. Indem Sie auf den entsprechenden Button an der entsprechenden Stelle klicken.

Dann bekommen Sie eine Systembenachrichtigung, sobald neue Beiträge erstellt worden sind.

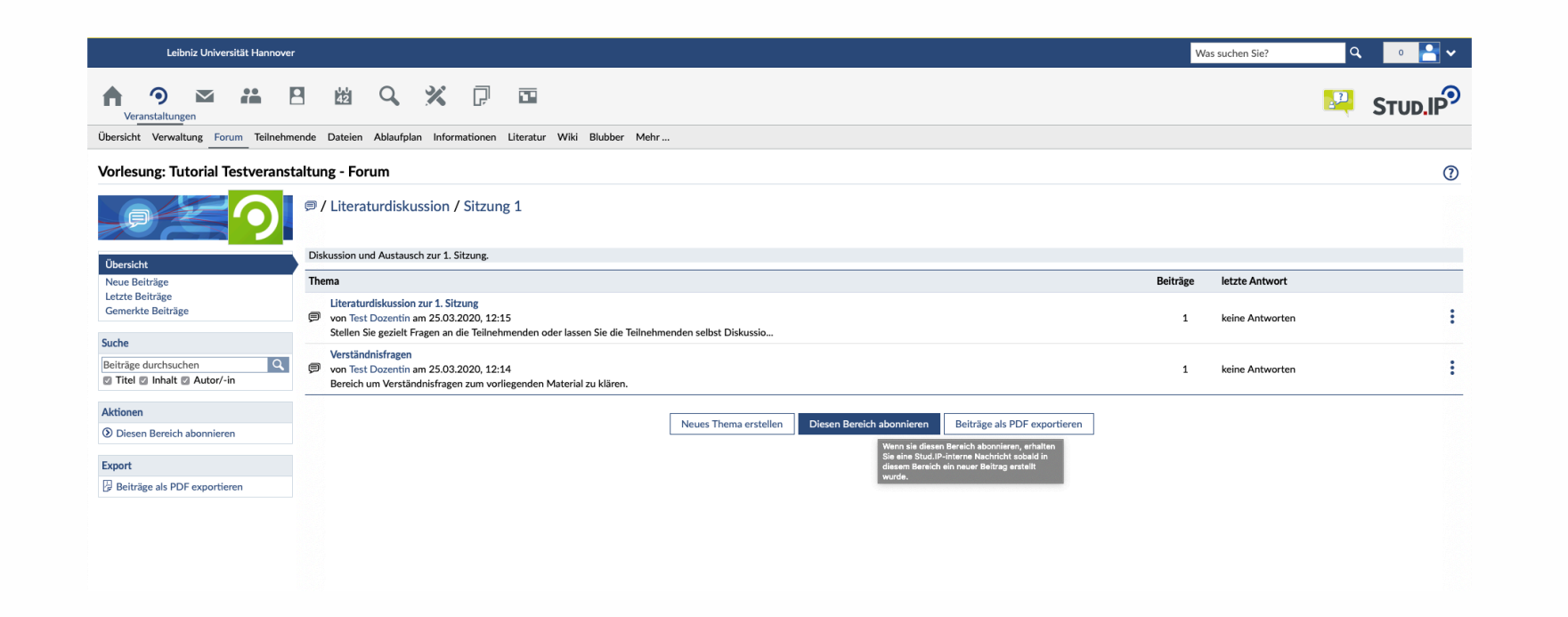

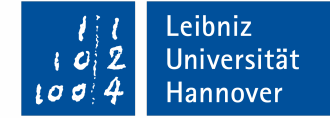

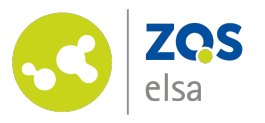

## Hinweise

Das alles sind natürlich nur einige erste Anwendungsbeispiele.

Im Grunde können sie die Funktionen des Forums kreativ nutzen, ganz wie es Ihnen beliebt. • Bitte beachten Sie beim Erstellen von Kategorien, Bereichen und Themen, dass Foren sehr schnell sehr unübersichtlich werden.

\_eibniz

Jniversität

Hannover

- Überlegen Sie sich am Besten schon im Vorhinein genau, wie die Struktur aussehen soll und halten Sie sich fortlaufend an die einmal geschaffene.
- Selbstverständlich können Sie die Struktur aber jederzeit auch nachträglich noch editieren.

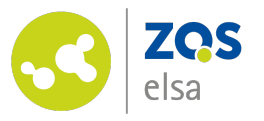

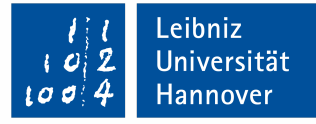

# Fragen?

Kontaktieren Sie den

E-Learning Support der ZQS/elsa.

Bitte beachten Sie, dass im Moment auch unser Telefon-Support nur eingeschränkt verfügbar ist.

Sofern es sich also nicht um dringliche Angelegenheiten handelt, senden Sie uns bitte zunächst eine <u>E-Mail</u>.

Wir kümmern uns zeitnah um alle Ihre Fragen und rufen Sie ggf. auch gerne zurück!

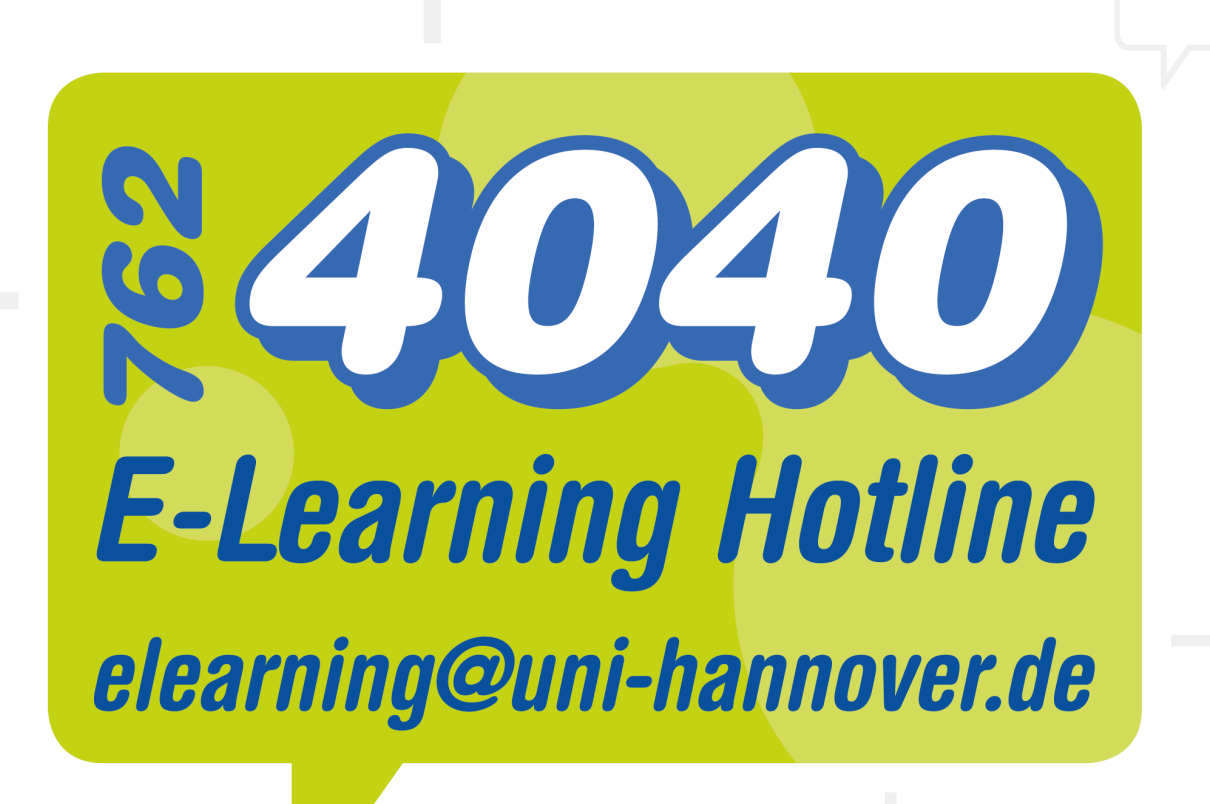